Voici les étapes à suivre par la personne qui effectue la pré-inscription :

# 1<sup>ère</sup> Etape : Inscription au club via le site internet :

- Je me rends sur le site internet du club https://treillieresbasketclub.com/ et je crée un compte
  ou je me connecte à mon espace perso.
- 1. Une fois connecté , j'accède à la page de pré-inscription sur ma page tableau de bord.
- 2. Je remplis le formulaire de pré-inscription proposé par le club et enregistre mes saisies jusqu'au bout.
- 3. Une fois la saisie effectuée , le club vous préinscrit sur le site de la FFBB.

2<sup>ième</sup> Etape : Inscription auprès de la FFBB sur E-licence (procédure ci-dessous)

Attention : à bien renseigner les même données ( nom , numéro de téléphone , adresses mails . . .) sur les 2 supports : site internet et FFBB.

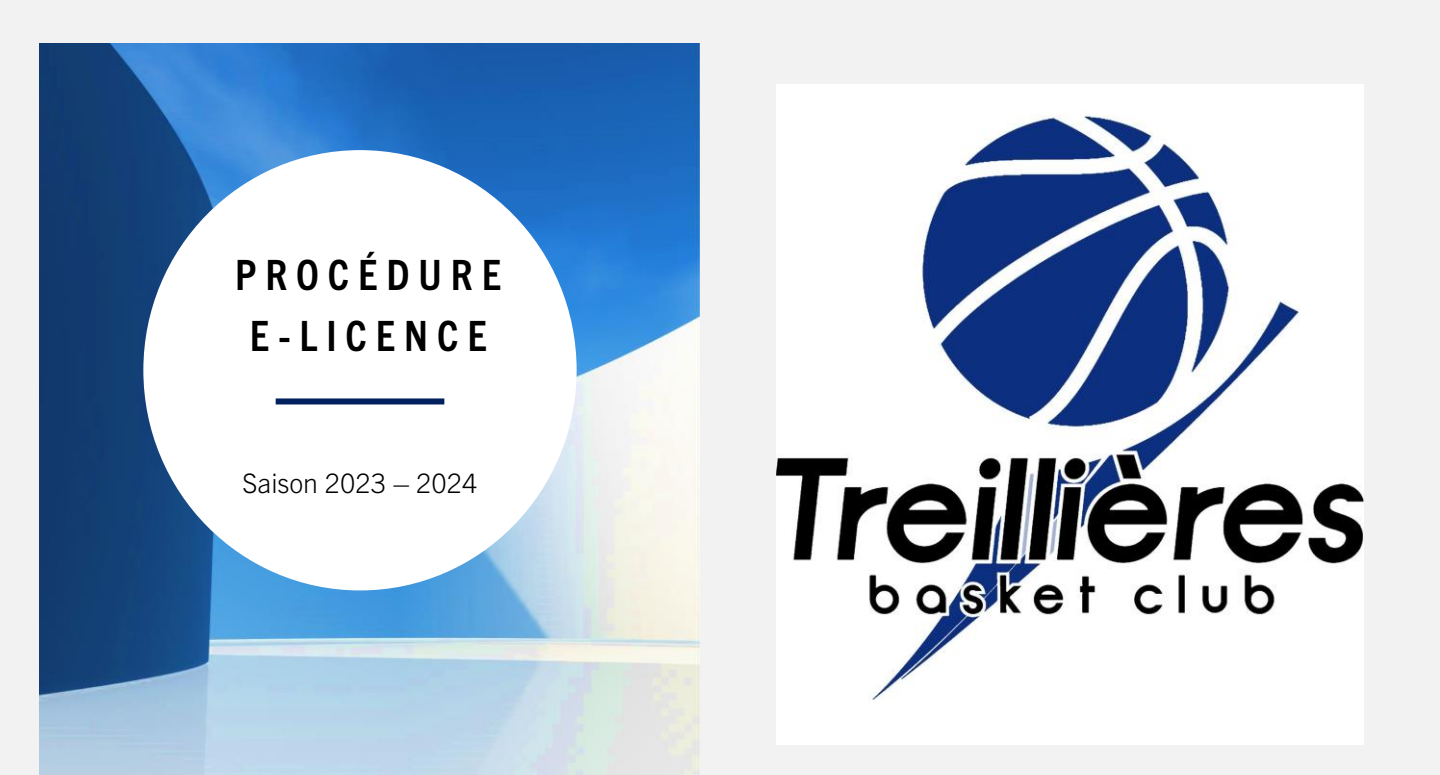

Pour toute création ou renouvellement de licence, vous devez saisir une pré-inscription sur le site du TBC.

Une fois votre pré-inscription saisie et validée par le club , vous recevrez un **lien** pour saisir votre demande de licence auprès de la FFBB (expéditeur <u>no-reply@ffbb.com</u> , vérifiez vos SPAMS !),

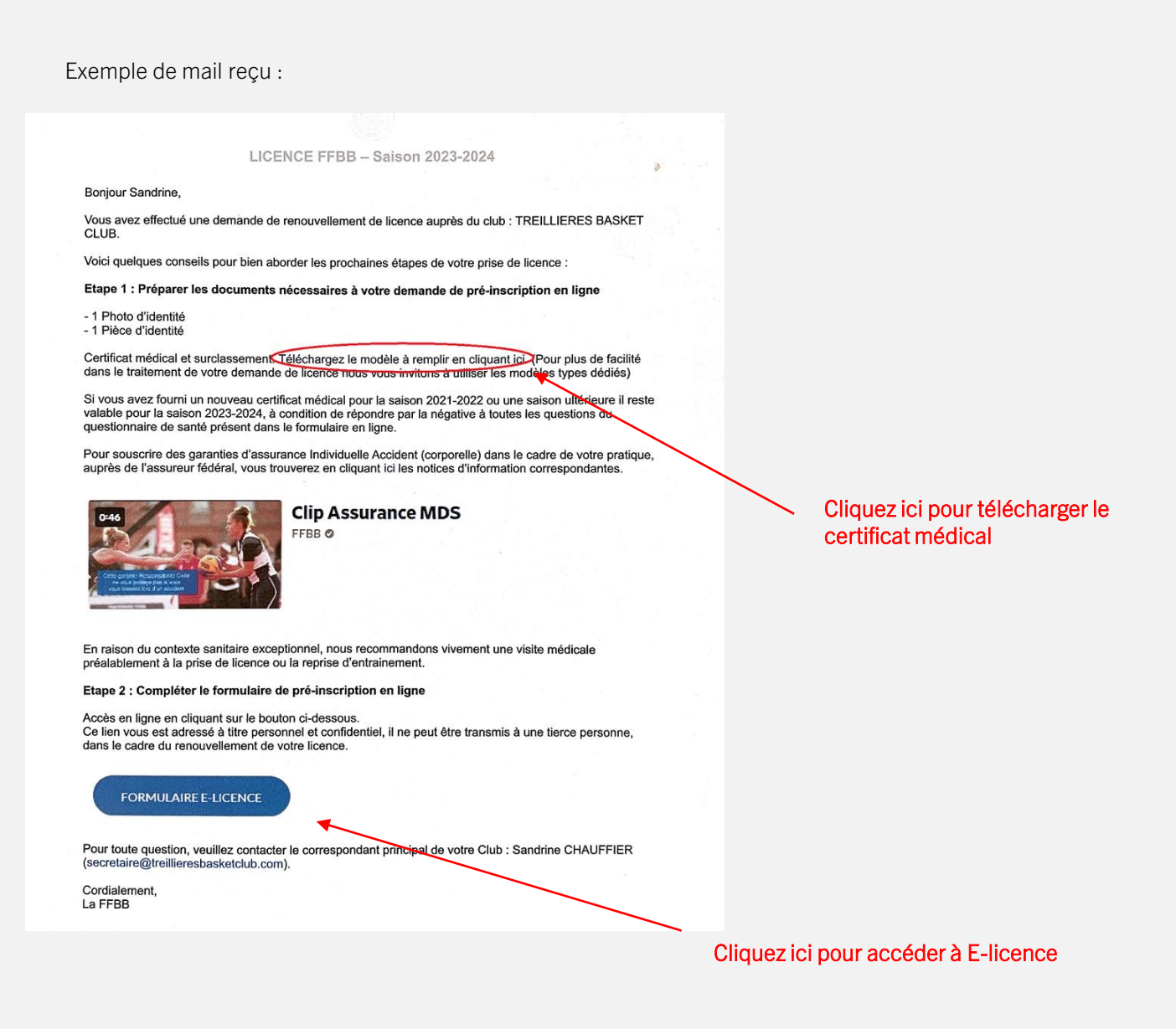

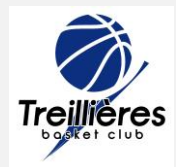

Saisir la date de naissance du/de la licencié(e)

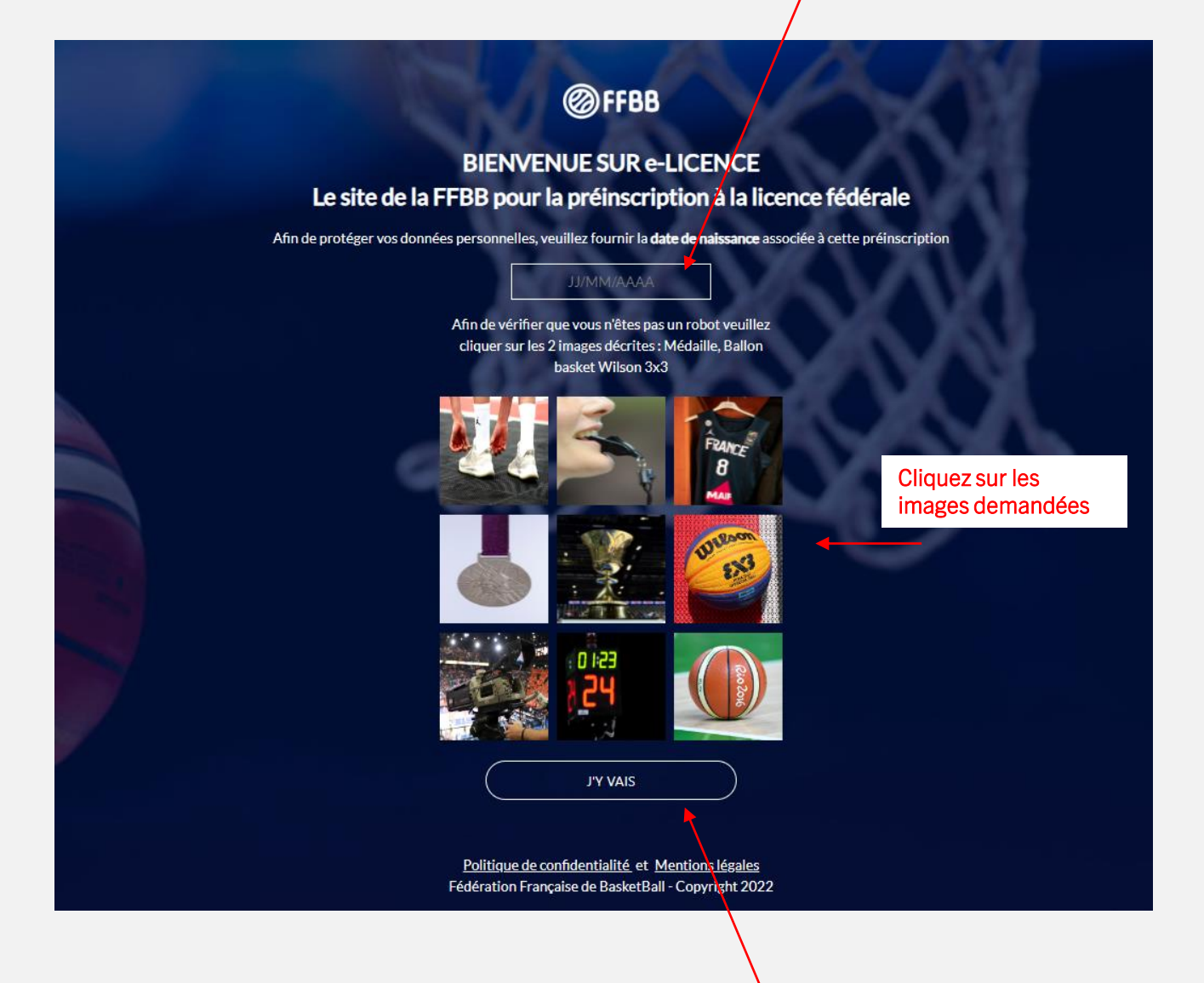

C'est parti !!

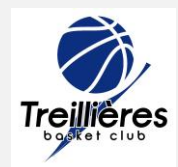

Etape « Je suis »

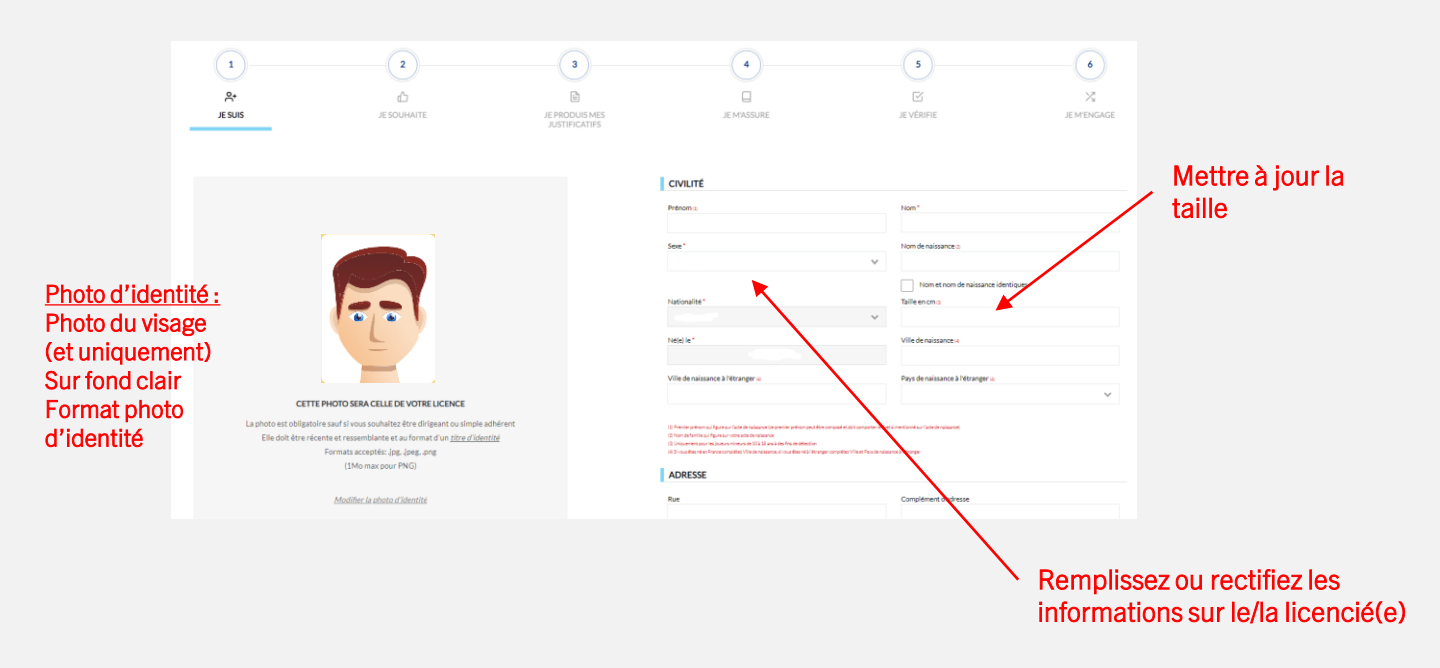

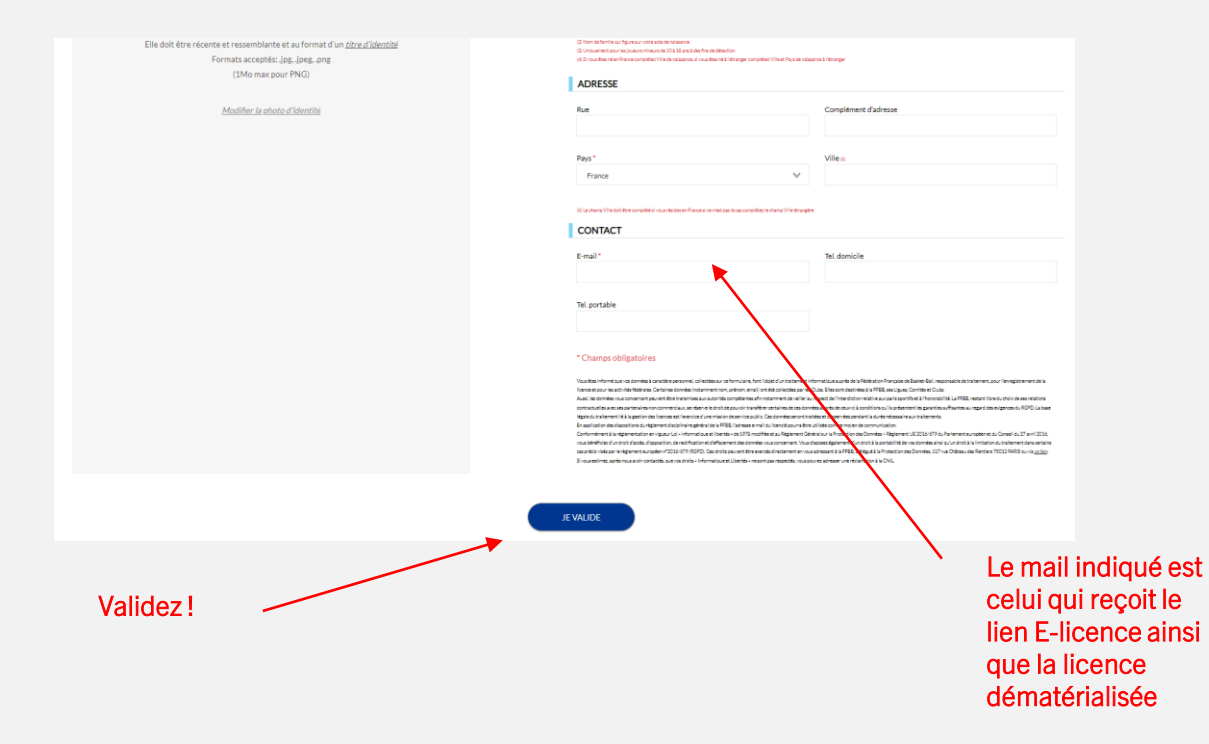

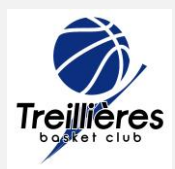

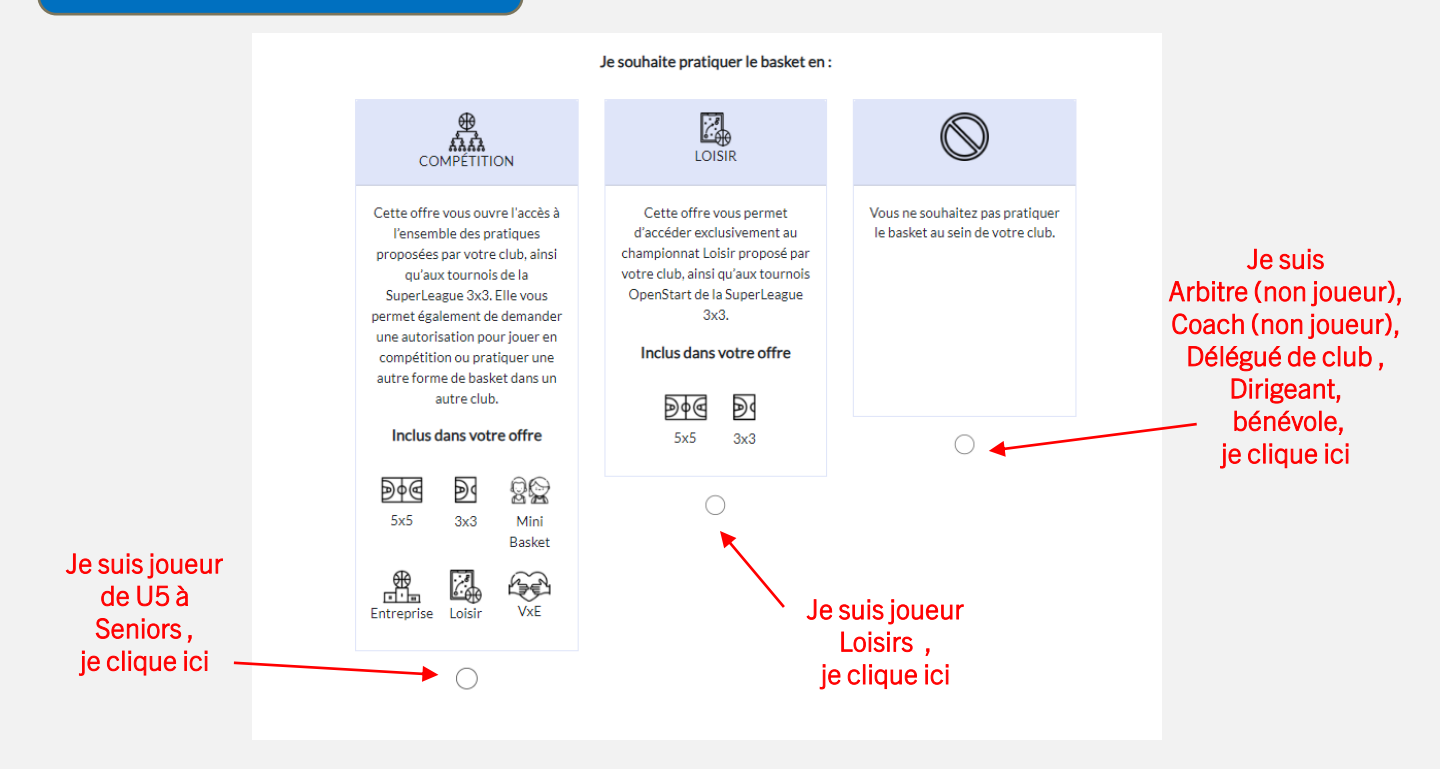

Je choisis ensuite ma fonction au sein de club, Il peut y en avoir plusieurs !!

|                                     | Je souhaite exer         | cer une ou plusieurs fonctions                  | dans mon club :              |                      |
|-------------------------------------|--------------------------|-------------------------------------------------|------------------------------|----------------------|
| Ne souhaite pas exercer de fonction | Arbitrer (5x5 ou 3x3) 10 | Entraîner une équipe ta                         | Officier (hors arbitrage) to | 後<br>配例<br>Diriger a |
|                                     |                          | (1) Bénévole ou non, activité ponctuelle ou non |                              |                      |

Exemples :

- Je joue en Compétition et je coache => cliquez sur « Compétition » et « Entrainer une équipe »
- Je joue en Compétition et fais partie du CODIR => cliquez sur « Compétition » et « Diriger »
- Je joue en loisirs et je coache => cliquez sur « Loisir » et « Entrainer une équipe »
- Je suis parent et je coache (mais ne joue pas) => cliquez sur « pas de pratique » et « entrainer une équipe »
- Je suis parent et délégué de club => cliquez sur « pas de pratique » et « diriger »
- Je suis arbitre officel mais ne joue pas => cliquez sur « pas de pratique » et « Arbitrer »

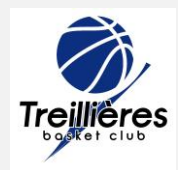

Etape « Justificatifs »

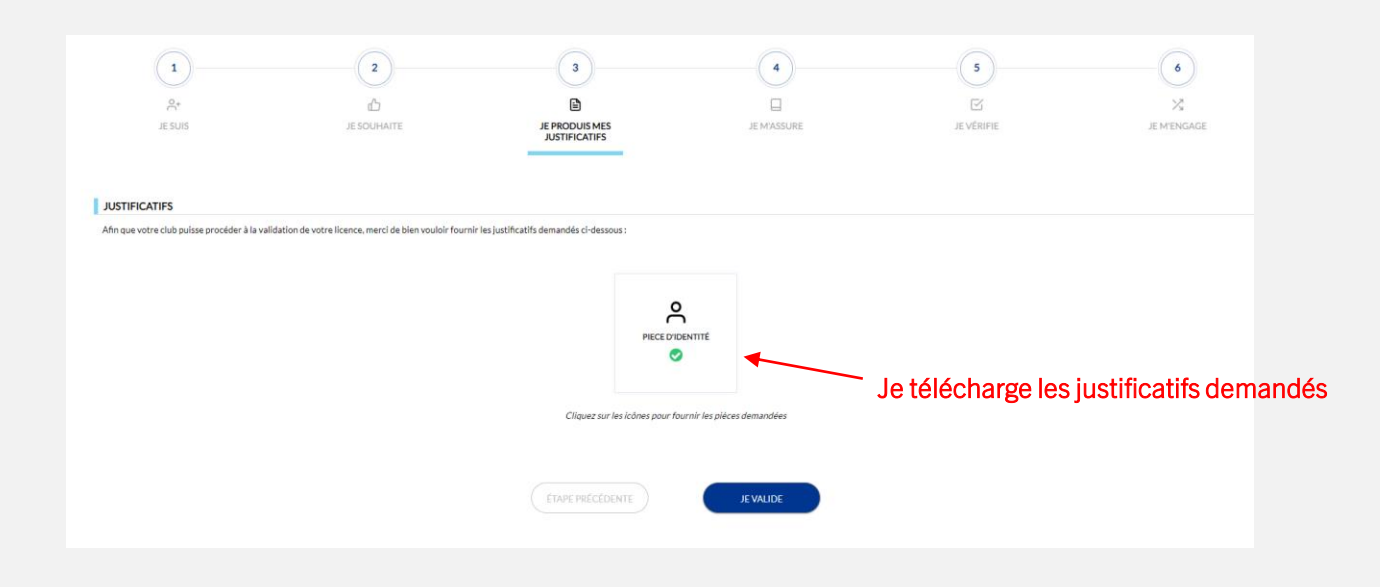

#### Selon ma situation, plusieurs documents peuvent être demandés :

- Je suis mineur ( création ou renouvellement de licence) : questionnaire de santé
- Je suis majeur (renouvellement) : questionnaire de santé ou certificat médical si le précédent a + de 3 ans
- Je suis majeur ( création de licence) : certificat médical + pièce d'identité
- Surclassement simple (mineur ou majeur) : certificat médical + la partie surclassement

### Précisions concernant les documents à fournir :

Pièce d'identité : seuls la carte nationale d'identité CNI et le passeport sont valables (pas de permis de conduire ou carte vitale ou autre ,,,)

 Certificat médical : utiliser le document fournit par la FFBB et bien cocher la case « pratique du basket en compétition » pour toutes les pratiques.
Pour être valable, le certificat médical doit dater de moins de 6 mois,

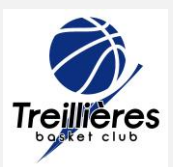

Etape « Je m'assure »

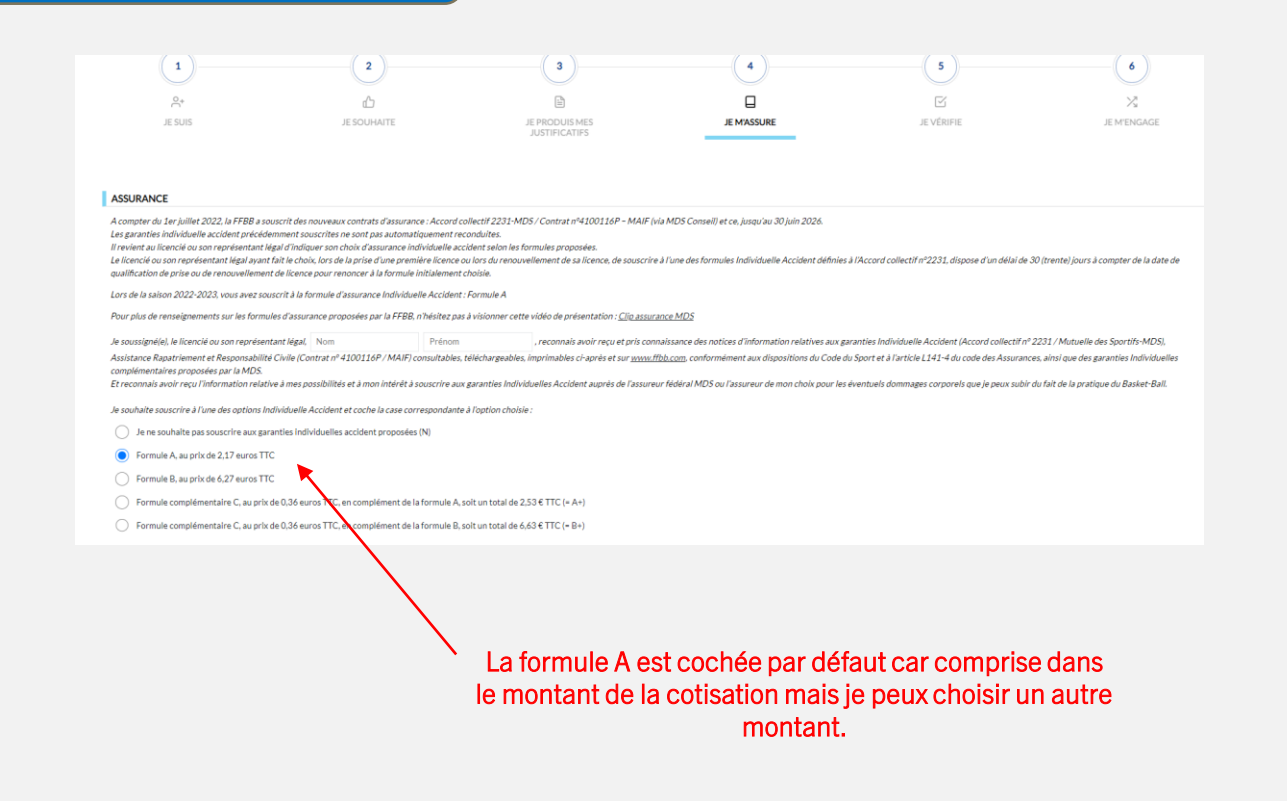

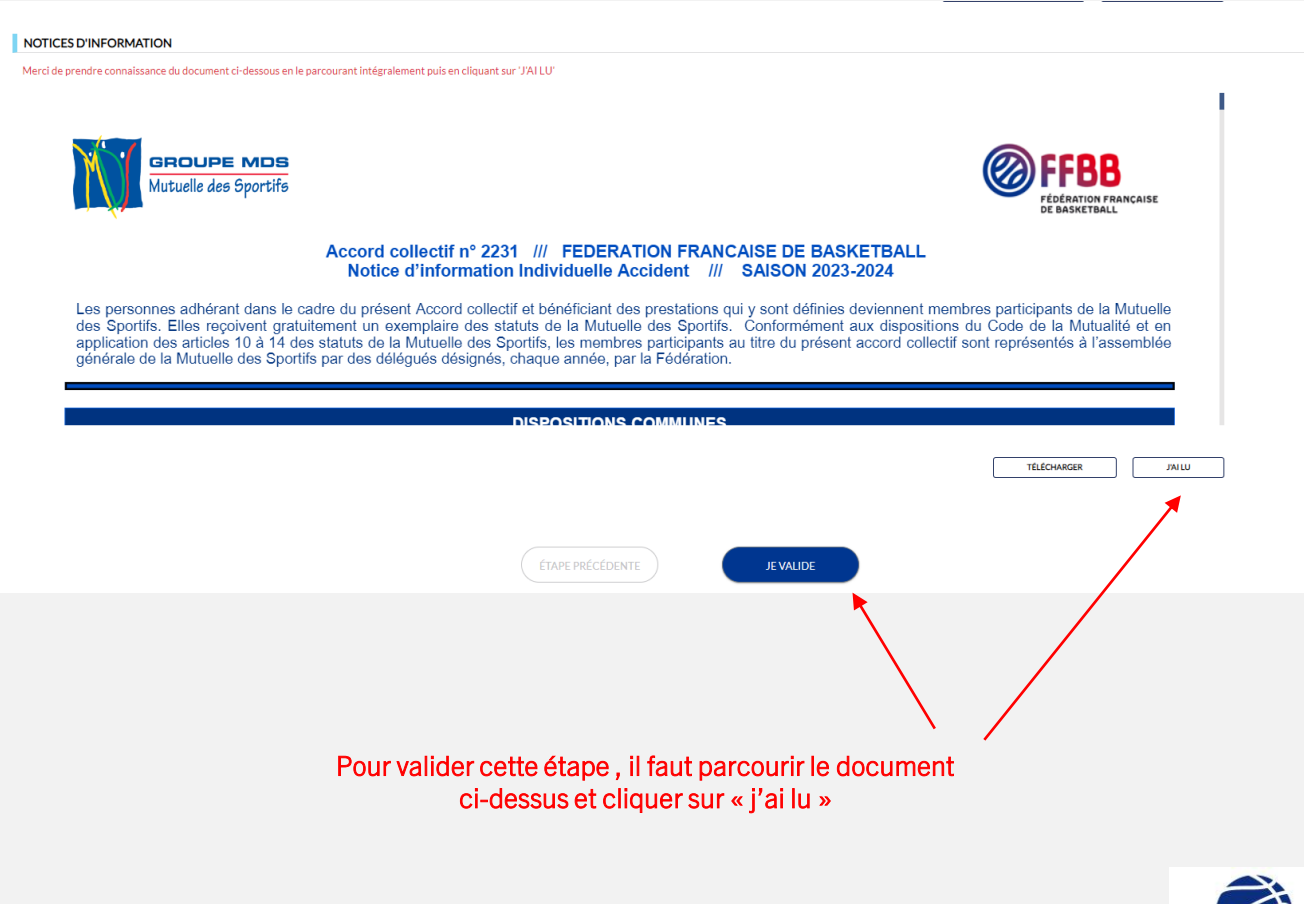

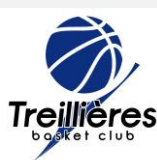

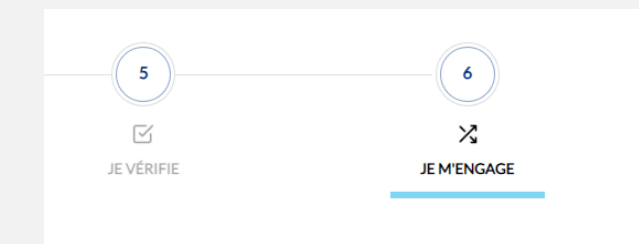

## <u>Je vérifie :</u>

- Je vérifie mes saisies avant la validation finale

## <u>Je m'engage :</u>

Je coche :

- L'autorisation parentale pour un mineur
- Mes souhaits concernant les communications émanant de la FFBB
- Je finalise ma demande de licence
- Je vérifie le montant de la cotisation et je choisis le mode de règlement :

par carte bancaire avec Hello Asso

• « autre paiement » si je préfère régler par chèque ou espèces => dans ce cas contactez le club

Je n'oublie pas de valider en bas de page!

Une fois validée par le club et le comité, vous recevrez votre licence par mail

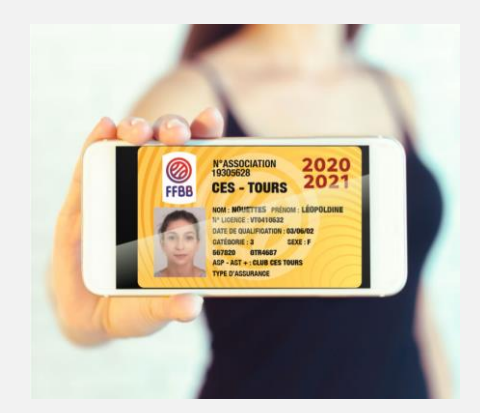

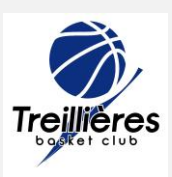